## How to Print Top Card Lock Customer Report

1. From Card Fueling module, click the Top Card Lock Customer. It will open the Top Card Lock Customer screen.

| Clo:             | se         |             |      |      |          |              |   |              |          |      |              |                  |               |
|------------------|------------|-------------|------|------|----------|--------------|---|--------------|----------|------|--------------|------------------|---------------|
| ramete           | ers        |             |      |      |          |              |   |              |          |      |              |                  |               |
| ich Da           | te Trans   | action      | ~    | Date | 23/06/20 | 123          | 1 | To 30/06/202 | 23       |      |              |                  |               |
| cords            | 1          |             |      |      |          |              |   |              |          |      |              |                  |               |
| ort <del>+</del> | 88 View -  | Filter (F3) |      |      |          |              |   |              |          |      |              |                  |               |
| ik               | Customer # |             | Name |      |          | Contact Name |   | Phone Number | Quantity | Sale | s % of Total | Prior Year Sales | Prior Year Qu |
|                  |            |             |      |      |          | 100010000    |   | 260-555-4213 | 15.00    | 20   | .24 100%     | 0                | 0             |
|                  |            |             |      |      |          |              |   |              |          |      |              |                  |               |
|                  |            |             |      |      |          |              |   |              |          |      |              |                  |               |
|                  |            |             |      |      |          |              |   |              | 15       | ; 20 | 24           |                  |               |

2. Set the details based on how the user wants to generate the Top Card Lock Customer.

| Top Card Lock Customer         |               |              |               |          |       |            |                  | □ ×                |
|--------------------------------|---------------|--------------|---------------|----------|-------|------------|------------------|--------------------|
|                                |               |              |               |          |       |            |                  |                    |
| Parameters                     |               |              |               |          |       |            |                  |                    |
| Which Date Transaction         | ✓ Date 01/    | 06/2023      | To 30/06/2023 |          |       |            |                  |                    |
| Records                        |               |              |               |          |       |            |                  |                    |
| Export • RR View • Filter (F3) |               |              |               |          |       |            |                  | КЛ                 |
| Rank Customer #                | Name          | Contact Name | Phone Number  | Quantity | Sales | % of Total | Prior Year Sales | Prior Year Quantit |
| 1 1000 1000000                 | CONTRACTOR OF | 18.9 ( 3/07) | 260-555-4213  | 30.00    | 40.48 | 10096      | 0                | 0                  |
|                                |               |              |               |          |       |            |                  |                    |
|                                |               |              |               |          |       |            |                  |                    |
|                                |               |              |               |          |       |            |                  |                    |
|                                |               |              |               |          |       |            |                  |                    |
|                                |               |              |               |          |       |            |                  |                    |
|                                |               |              |               |          |       |            |                  |                    |
|                                |               |              |               |          |       |            |                  |                    |
|                                |               |              |               |          |       |            |                  |                    |
|                                |               |              |               |          |       |            |                  |                    |
|                                |               |              |               |          |       |            |                  |                    |
|                                |               |              |               |          |       |            |                  |                    |
|                                |               |              |               |          |       |            |                  |                    |
|                                |               |              |               |          |       |            |                  |                    |
|                                |               |              |               |          |       |            |                  |                    |
|                                |               |              |               |          |       |            |                  |                    |
|                                |               |              |               |          |       |            |                  |                    |
|                                |               |              |               | 30       | 40.48 |            |                  |                    |
| ? 🔘 🖓 8.89s [ Edited           |               |              |               |          |       |            |                  | C Refresh          |

User may select different Data Types.

| Top Card Lock Customer                                                                 |          |            |                  |            | ×          |
|----------------------------------------------------------------------------------------|----------|------------|------------------|------------|------------|
| Run Close                                                                              |          |            |                  |            |            |
| Parameters                                                                             |          |            |                  |            |            |
| Which Date     Transaction     ✓     Date     01/06/2023     III     To     30/06/2023 |          |            |                  |            |            |
| Date Type                                                                              |          |            |                  |            | _          |
| Records Transaction                                                                    |          |            |                  |            |            |
| Export - BB Posted                                                                     |          |            |                  |            | К Л<br>Ц Ц |
| Rank Cust                                                                              | y Sales  | % of Total | Prior Year Sales | Prior Year | Quantit    |
| 1                                                                                      | 00 40.48 | 100%       | 0                | 0          |            |
|                                                                                        |          |            |                  |            |            |
|                                                                                        |          |            |                  |            |            |
|                                                                                        |          |            |                  |            |            |
|                                                                                        |          |            |                  |            |            |

3. Click Run button. Grid will be populated based on the details set.

| Top Card Lock Customer -                                                                  | □ ×                |
|-------------------------------------------------------------------------------------------|--------------------|
| Run Close                                                                                 |                    |
| Parameters                                                                                |                    |
| Which Date Transaction 🗸 Date 01/06/2023 🗐 To 30/06/2023                                  |                    |
|                                                                                           |                    |
| Records                                                                                   | 6,7                |
| Rank Customer # Name Contact Name Phone Number Quantity Sales % of Total Prior Year Sales | Prior Year Quantit |
| 1 260-555-4213 30.00 40.48 100% 0                                                         | 0                  |
|                                                                                           |                    |
|                                                                                           |                    |
|                                                                                           |                    |
|                                                                                           |                    |
|                                                                                           |                    |
|                                                                                           |                    |
|                                                                                           |                    |
|                                                                                           |                    |
|                                                                                           |                    |
|                                                                                           |                    |
|                                                                                           |                    |
|                                                                                           |                    |
|                                                                                           |                    |
|                                                                                           |                    |
|                                                                                           |                    |
| 30 40.48                                                                                  |                    |
| ? 🔘 🖓 8.89% [ Edited                                                                      | C Refresh          |

4. Select the target record. Click the Export button. The user may export this record to different file types.

| -                                | -                            |                      |                             |                                 |         |
|----------------------------------|------------------------------|----------------------|-----------------------------|---------------------------------|---------|
| A pop-up message will display fo | or the status of the export. | Folder will display. | The user can change the Fil | lename and Folder Path of the e | xported |
| record.                          |                              |                      |                             |                                 |         |

| Top Card Lock Custemer                                                                                                    | iecola.                        |               |              |               |          |       |            |                  |               |          |
|----------------------------------------------------------------------------------------------------|--------------------------------|---------------|--------------|---------------|----------|-------|------------|------------------|---------------|----------|
| Run     Code       Parameters     Which Date     11/06/2023     To     30/06/2023     To     To     30/06/2023     To     To     Scole     Scole                                                                                                    | Top Card Lock Customer         |               |              |               |          |       |            |                  |               |          |
| Parameters       Which Date     Date     Ø1/06/2023     III     To     30/06/2023     III     To     30/06/2023     IIII     To     30/06/2023     IIII     To     30/06/2023     IIIII     30/06/2023     30/00     30/06/2023     IIIII     30/06/2023     30/06/2023     30/06/2023     30/06/2023     30/06/2023     30/06/2023     30/06/2023     30/06/2023     30/06/2023     30/06/2023     30/06/2023     30/06/2023     30/06/2023     30/06/2023 <t< td=""><td>Run Close</td><td></td><td></td><td></td><td></td><td></td><td></td><td></td><td></td><td></td></t<>                                               | Run Close                      |               |              |               |          |       |            |                  |               |          |
| Which Date     Transaction     Date     Dit/06/2023     To     30/06/2023     To     30/06/2023     To     Solid     Solid                                                                                                    | Parameters                     |               |              |               |          |       |            |                  |               |          |
| Records     Seconds     Seconds     Seconds     Seconds     Seconds     Seconds     Seconds     Seconds     Seconds     Prior Year Sales     Prior Year Guantty     Sales     % of Total     Prior Year Sales     Prior Year Guantty       Excel     260-555-4213     30.00     40.48     100%     0     0       Excel     260-555-4213     30.00     40.48     100%     0     0       Excel     260-555-4213     30.00     40.48     100%     0     0       Excel     260-555-4213     30.00     40.48     100%     0     0                                                                                                    | Which Date Transaction         | ✓ Date 01/06/ | 2023         | To 30/06/2023 |          |       |            |                  |               |          |
| Bigorts     W Vew + Filter (Г3)     O       CSV (Comma Delimited)     Name     Contact Name     Phone Number     Quantity     Sales     % of Total     Prior Year Quantity       Text (Tab Delimited)     260-555-4213     30.00     40.48     100%     0     0       Byort     Schema Only     5     5     5     40.48     100%     0     0       Schema Only     5     5     5     40.48     100%     0     0       Schema Only     5     5     5     40.48     100%     0     0       Schema Only     5     5     5     40.48     100%     0     0                                                                                                    | Records                        |               |              |               |          |       |            |                  |               |          |
| CSV (Comma Delimited)<br>Text (Tab Delimited)<br>Excel Name Contact Name Phone Number Quantity Sales % of Total Prior Year Sales Prior Year Quantity   Excel 260-555-4213 30.00 40.48 100% 0 0   Excel 260-555-4213 30.00 40.48 100% 0 0   Excel 260-555-4213 30.00 40.48 100% 0 0   Schema Only 5 5 5 5 5 5 5   Schema Only 5 5 5 5 5 5 5   Schema Only 5 5 5 5 5 5 5 5   Schema Only 5 5 5 5 5 5 5 5   Schema Only 5 5 5 5 5 5 5 5   Schema Only 5 5 5 5 5 5 5 5   Schema Only 5 5 5 5 5 5 5 5   Schema Only 5 5 5 5 5 5 5 5                                                                                                    | Export • 88 View • Filter (F3) |               |              |               |          |       |            |                  |               | кл<br>КУ |
| Text (Tab Delimited)     250-555-4213     30.00     40.48     100%     0     0       Excel     POF     Schema Ghly     Schema Ghly     Schly | CSV (Comma Delimited)          | Name          | Contact Name | Phone Number  | Quantity | Sales | % of Total | Prior Year Sales | Prior Year Qu | uantit   |
| scena Ony<br>schema Ony<br>schema Ony<br>30 40.48<br>? ♥ 2 85% [Edited]                                                                                                    | Text (Tab Delimited)           | BORT TALES    | 891310       | 260-555-4213  | 30.00    | 40.48 | 100%       | 0                | 0             |          |
| <u>Schema Only</u><br><u>30</u> 40.48<br>? ♥ 2.85% [Edited]                                                                                                    | PDF                            |               |              |               |          |       |            |                  |               |          |
| 30 40.48<br>? ♥ ♀ 8855 [ Edited ② Refresh                                                                                                    | Schema Only                    |               |              |               |          |       |            |                  |               |          |
| 30 40.48<br>? ♥ 2 88% [ Edited ⑦ Refresh                                                                                                    |                                |               |              |               |          |       |            |                  |               |          |
| 30 40.48<br>? ♥ ◊ 8.855 [ Edited ⑦ Refresh                                                                                                    |                                |               |              |               |          |       |            |                  |               |          |
| 30 40.48<br>? ⓓ ♀ 8.855 [ Edited ◯ Refresh                                                                                                    |                                |               |              |               |          |       |            |                  |               |          |
| 30 40.48<br>? ⓓ ♀ &&sss [ Edited ◯ Refresh                                                                                                    |                                |               |              |               |          |       |            |                  |               |          |
| 30 40.48<br>? ⓓ ♀ 8.855 [ Edited ♂Refresh                                                                                                    |                                |               |              |               |          |       |            |                  |               |          |
| 30 40.48<br>? ⓓ ♀ &&SSS [ Edited ◯ Refresh                                                                                                    |                                |               |              |               |          |       |            |                  |               |          |
| 30 40.48<br>? © ♀ 8.85% [ Edited ⑦ Refresh                                                                                                    |                                |               |              |               |          |       |            |                  |               |          |
| 30 40,48<br>? © ♀ 8.85% [ Edited ⑦ Refresh                                                                                                    |                                |               |              |               |          |       |            |                  |               |          |
| 30 40,48<br>? ⓓ ♀ &&sss [ Edited ♂Refresh                                                                                                    |                                |               |              |               |          |       |            |                  |               |          |
| 30 40,48<br>? © ♀ &&sss [ Edited 27 Refresh                                                                                                    |                                |               |              |               |          |       |            |                  |               |          |
| 30 40.48<br>? © ♀ 8.895 [ Edited @Refresh                                                                                                    |                                |               |              |               |          |       |            |                  |               |          |
| 30 40.48<br>? © ◊ 8.855 [ Edited 27 Refresh                                                                                                    |                                |               |              |               |          |       |            |                  |               |          |
| ? D 🖓 8355 [ Edited 27 Refresh                                                                                                    |                                |               |              |               | 30       | 40.48 |            |                  |               |          |
|                                                                                                    | ? 🔘 🖓 8.89s [ Edited           |               |              |               |          |       |            |                  | C Ref         | resh     |

**Downloading Report** × Please wait... 🧿 Save As × ← → ✓ ↑ ↓ → This PC → Downloads 5 v ⊘ Search Downloads Organize 👻 New folder -----?  $\hat{}$ Date m ^ Name 📌 Quick access ∨ Today (4) 📃 Desktop 🛛 🖈 6/23/20 🖊 Downloads 🖈 Documents X < 6/23/20 🗸 > File name: Records 2023-06-23 at 09.43pm.csv  $\sim$ Save as type: Microsoft Excel Comma Separated Values File (\*.csv)  $\sim$ ∧ Hide Folders Save Cancel